|    |                      |              |                    | ВЕКО      | (        | 3 Mustermann Max | EN 🕶 |
|----|----------------------|--------------|--------------------|-----------|----------|------------------|------|
|    | Companies            | <b>企</b> Das | hboard / Companies |           |          |                  |      |
| Ð  | Data Import          | Searci       | ۱                  |           |          |                  | ]    |
| ۵  | Project Import       | Q            |                    |           |          |                  |      |
| Tr | Fault Description DB |              | Companies          | Buildings | Projects |                  |      |
|    | Database             |              | BEKO TECHNOLOGIES  | 1         | 2        | ľ                | 0    |
| Ō  | Recycle Bin          |              | Kromer WKA         | 1         | 1        | 1*               | 0    |
|    |                      |              |                    |           |          |                  |      |
|    |                      |              |                    |           |          |                  |      |
|    |                      |              |                    |           | DELETE   | + NEW            |      |

# **Operation manual**

# Software Leak Management V2

EN

# Table of contents

| 1. Preface                                                                                                    | 4                     |
|----------------------------------------------------------------------------------------------------|-----------------------|
| <ul><li>2.1 About this document</li></ul>                                                                                                    | <b>4</b><br>4         |
| 3. General function description                                                                                                    | 4                     |
| 4. System requirements                                                                                                    | 5                     |
| 5. Installation / application                                                                                                    | 5                     |
| <ul> <li>6. Operation</li> <li>6.1 Application start.</li> <li>6.2 Importing the database</li> <li>6.3 Editing the user profile</li> <li>6.4 Leakages data import.</li> </ul> | 5<br>6<br>6<br>7      |
| <ul> <li>7. Company management.</li> <li>7.1 Displaying the company</li></ul>                                                                                                 |                       |
| <ul> <li>8. Project import</li> <li>8.1 Project report</li> <li>8.2 Project import</li> </ul>                                                                                 | <b>18</b><br>18<br>18 |
| 9. CID data transfer                                                                                                    | 19                    |
| 10. Recycle bin                                                                                                    | 20                    |
| 11. Database                                                                                                    | 21                    |
| 12. Notes                                                                                                    | 22                    |

# 1. Preface

Dear customer,

if you have a **METPOINT**<sup>®</sup> **CID** leak detector (hereinafter abbreviated in the text as **METPOINT**<sup>®</sup> **CID**), you can export the leakages from the **METPOINT**<sup>®</sup> **CID** and import and evaluate them with the **Leak Management V2** software.

Data transfer via USB stick makes report generation very easy. You can transfer the saved leakages to a report and easily manage and add to the data at the same time.

In addition, you can import your existing data from an older version of the **Leak Management V2** software if you have already used this software. Otherwise, these points are irrelevant for you.

#### Main functions:

- Managing companies / buildings / projects / measurements
  - → Completing company data
  - → Managing projects
  - → Managing measurements
- Documentation / reporting
  - → Image of the leak location
  - → Date / time
  - → Size of the leak in I/min (units adjustable)
  - → Cost of leakage per annum in € (currency freely definable)
  - → Description of the leak item specifying company / department or hall/machine
  - → Information about the leak repair (defective element, measure, spare part)
  - → Totals, priority, CO2 emissions per annum, etc.

## 2. Notes

### 2.1 About this document

- Carefully read this documentation.
- Keep this documentation within reach so that you will be able to consult it if necessary.
- Pass on this documentation to later users of the product.

## 3. General function description

The Leak Management V2 software is used to manage and evaluate leakage data recorded with a METPOINT<sup>®</sup> CID leak detector.

The data can be imported using a USB stick, and the images of the leakages from the device are automatically transferred. These can then be supplemented with your own images if required. The measurements can be described in more detail in the software and also initially specified for the project.

In the report, the desired measuring points can be evaluated and transferred to a report. There, the sum values, the leakage costs and the imputed quantities for the CO2 emissions / year are also shown.

## 4. System requirements

| Hardware PC             | Win 7 x64 / Mac and higher |
|-------------------------|----------------------------|
| Main memory requirement | Min. 4 GB RAM              |
| Hard disk space         | Min. 10 GB                 |

## 5. Installation / application

Start the 'Setup.exe' to install the software and follow the installation instructions. The software is installed automatically.

## 6. Operation

Operation is largely self-explanatory and the software shows appropriate descriptions during the sequences and explains how the software should be operated.

You can enter information into or make changes to all fields with a white background.

Use the main menu bar to navigate:

| <        |                      |        |                    | ВЕКО      | (        | 3) Mustermann Max | EN 🕶 |
|----------|----------------------|--------|--------------------|-----------|----------|-------------------|------|
| <b>I</b> | Companies            | û Das  | hboard / Companies |           |          |                   |      |
| Ð        | Data Import          | Search |                    |           |          |                   | ,    |
| Ê        | Project Import       | ٩      |                    |           |          |                   |      |
| Тт       | Fault Description DB |        | Companies          | Buildings | Projects |                   |      |
|          | Database             |        | BEKO TECHNOLOGIES  | 1         | 2        | ľ                 | 0    |
| Ō        | Recycle Bin          |        | Kromer WKA         | 1         | 1        | ľ                 | 0    |
|          |                      |        |                    |           |          |                   |      |
|          |                      |        |                    |           |          |                   |      |
|          |                      |        |                    |           | DELETE   | + NEW             |      |

### 6.1 Application start

The application is started with the installed shortcut (desktop).

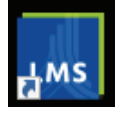

Use the following button to select the language.

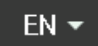

### 6.2 Importing the database

If you have been using an older version of the **Leak Management V2** software until now, you can import the existing database into the **Leak Management V2** software.

Please make sure that you do not unpack the database of the older software version and import the ZIP file directly.

- 1. Export database to old software version
- 2. Import database to Leak Management V2

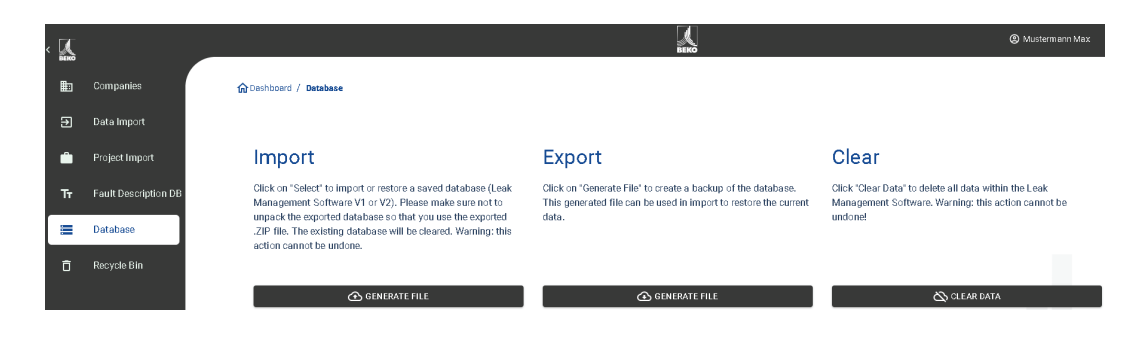

## 6.3 Editing the user profile

| < 🛴 |                      |                                                                                                    | <b>K</b> | (1) Sustermann Max EN - |
|-----|----------------------|----------------------------------------------------------------------------------------------------|----------|-------------------------|
| ≞   | Companies            | 🔓 Dashboard / Profile                                                                                                    |          |                         |
| Ð   | Data Import          |                                                                                                    |          |                         |
| Ê   | Project Import       | 2 Profile                                                                                                    |          |                         |
| Tr  | Fault Description DB | BEKO TECHNOLOGIES                                                                                                    |          |                         |
|     | Database             | Last Name                                                                                                    |          |                         |
| đ   | Recycle Bin          | Fitzhane           Max           Plane           +49 815 123456           Email           info@beko technologies.com           @set           im Taebental 7           Platos           Ctr           Neuss |          | 3                       |
|     |                      |                                                                                                    |          |                         |

Your own company master data must be entered into the profile.

- 1. You can access this interface by clicking on the contact
- 2. You can customise the company master data
- 3. You can enter a company logo
- 4. Save the data with the 'SAVE' button

The company name and logo are then printed on the reports accordingly.

### 6.4 Leakages data import

The data import takes place as a sequence:

- 1. Folder selection
- 2. XML-file selection
- 3. Selection of leakages to be imported
- 4. Target of imported leakages

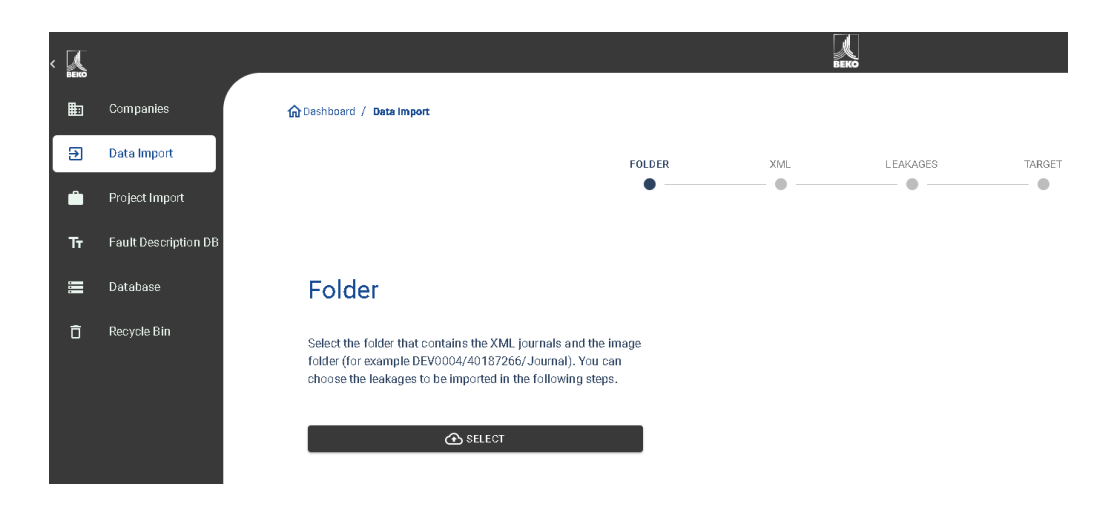

To export data from the **METPOINT**<sup>®</sup> **CID**, use the Data Import menu item. Transfer the data there using a USB stick / USB data carrier.

Use the 'SELECT' button to start selection of the journal file.

- 1. Open the 'Journal' folder that corresponds to the path shown on the USB stick
- 2. Select folder

| <          |                      |                                                                                                    | BERG                        |
|------------|----------------------|----------------------------------------------------------------------------------------------------|-----------------------------|
| <b>≣</b> ⊡ | Companies            | ம் Dashboard / Data Import                                                                                                    |                             |
| €          | Data Import          | Condex auswählen                                                                                                    | TARGET                      |
| ۵          | Project Import       | ← -①     ↑     ▲ ) Dieser PC > Lokaler Datenträger (C.) > DEV0004 > 30227442 > Journal >      ✓ Organisieren ▼ Neuer Ordner                                                                                                    | O Journal durchsuchen       |
| Tr         | Fault Description DB | Desktop ^ Name ^ Anderungsdatum Typ     Dokumente V Dateiordner (2)                                                                                                    | Größe                       |
|            | Database             | Downloads     Downloads     Downloads |                             |
| Ō          | Recycle Bin          | Lokaler Datentra<br>9VmdowsW<br>9VmREAgent<br>42000is<br>Beko Angebot<br>Benutzer<br>0 Osz27442<br>Journal                                                                                                    |                             |
|            |                      | Ordner: Journal                                                                                                    | Ordner auswishlen Abbrechen |

3. Select the desired XML data file that was exported by the leak detector

| <  |                      |                                                                                                    |                                                                                 |     | SEKO     |        |
|----|----------------------|----------------------------------------------------------------------------------------------------|---------------------------------------------------------------------------------|-----|----------|--------|
| ₽  | Companies            | 🟠 Dashboard / Data Import                                                                                                    |                                                                                 |     |          |        |
| €  | Data Import          |                                                                                                    | FOLDER                                                                          | XML | LEAKAGES | TARGET |
| ŵ  | Project Import       |                                                                                                    | •                                                                               | •   | •        | •      |
| Tr | Fault Description DB |                                                                                                    |                                                                                 |     |          |        |
|    | Database             | XML                                                                                                    |                                                                                 |     |          |        |
| Ō  | Recycle Bin          | Select the folder that contains the XML jor<br>folder (for example DEV0004/40187266/,<br>choose the leakages to be imported in the<br>C:\DEV0004\30227442\Journal\Jnl_22 | urnals and the image<br>Journal). You can<br>following steps.<br>0811114005_2 👻 |     |          |        |

After selecting the XML data file, you can filter the leakages according to their 'Company' and 'Building' or a time period that can be selected as required:

- 1. Select individual leakages
- 2. Filter by one or more companies
- 3. Filter by one or more buildings
- 4. Define start time (first leakage)
- 5. Define end time (last leakage)

| < 🛴 |                      |                           |                | BEKO     |                   |                  | Mustermann Max |
|-----|----------------------|---------------------------|----------------|----------|-------------------|------------------|----------------|
| ₽   | Companies            | 🟠 Dashboard / Data Import |                |          |                   |                  |                |
| €   | Data Import          |                           | FOLDER         | XML      | LEAKAGES TARGET   |                  |                |
| Ê   | Project Import       |                           | •              | •        | • •               |                  |                |
| Tr  | Fault Description DB |                           |                |          |                   |                  |                |
| ≡   | Database             | 2                         | 3              |          | 4                 | 6                |                |
| Ō   | Recycle Bin          | Company                   | Building       |          | rom<br>11.08.2022 | Until 11.10.2022 |                |
|     |                      | Company                   | Building Date  | Time     |                   |                  |                |
|     |                      | BEKO TECHNOLOGIES         | A03 11.10.2022 | 16:57:45 |                   |                  |                |

#### Options

- 1. For the leakages of each company to be imported (e.g. **BEKO** TECHNOLOGIES), an already existing company and/ or project can be selected as a target. The buildings corresponding to the leakages are then created in the selected company at the same time.
- 2. If the company already exists, a new project is attached to it or an existing project can be selected. The buildings corresponding to the leakages are then created in the selected company at the same time.
- 3. If the company corresponding to the data import does not yet exist, a new company with the corresponding name is created, as well as a first project. The buildings corresponding to the leakages are then created in the selected company at the same time (as shown in the screenshot).

|    |                      | _                                                                                                    |                                                                                                    |     | ВЕКО     |       |
|----|----------------------|----------------------------------------------------------------------------------------------------|----------------------------------------------------------------------------------------------------|-----|----------|-------|
| ▦  | Companies            | 🔂 Dashboard / Data Import                                                                                                    |                                                                                                    |     |          |       |
| Ð  | Data Import          |                                                                                                    | FOLDER                                                                                                    | XML | LEAKAGES | TARGE |
| ۵  | Project Import       |                                                                                                    | •                                                                                                    | •   | •        | •     |
| Tr | Fault Description DB |                                                                                                    |                                                                                                    |     |          |       |
|    | Database             | BEKO TECHNO                                                                                                    | DLOGIES                                                                                                    |     |          |       |
| ō  | Recycle Bin          | Choose an existing company<br>import the selected leakage d<br>company selection to create a<br>name (in green color). Select<br>selection to create a new proje<br><timestamp>" where <timest<br>date and time.<br/>Company</timest<br></timestamp> | and/or project into which to<br>ata. Select [Create new] in the<br>new company with the shown<br>[Create new] in the project<br>(Create new] in the project<br>et with the name "Data Import<br>iamp> is replaced by the current |     |          |       |
|    |                      | Project                                                                                                    | · ·                                                                                                    |     |          |       |
|    |                      | [Create new]                                                                                                    | •                                                                                                    |     |          |       |

Once you have imported all the leakages, you have the following options:

- 1. Carry out a new data import in the same way
- 2. View the project within the most recently imported data

| < K |                      |                                                       |                       | a<br>B | EKO      |        |
|-----|----------------------|-------------------------------------------------------|-----------------------|--------|----------|--------|
| ₽   | Companies            | Dashboard / Data Import                               |                       |        |          |        |
| Ð   | Data Import          |                                                       | FOLDER                | XML    | LEAKAGES | TARGET |
| ۵   | Project Import       |                                                       | •                     | •      | •        | •      |
| Tr  | Fault Description DB |                                                       |                       |        |          |        |
|     | Database             | Data was succe                                        | essfully              |        |          |        |
| Ō   | Recycle Bin          | imported.                                             |                       |        |          |        |
|     |                      | Would you like to view the import<br>additional data? | ted data or to import |        |          |        |
|     |                      |                                                       | AL IMPORT             |        |          |        |
|     |                      | 2 внож                                                | f DATA                |        |          |        |

If the firmware used for the **METPOINT**<sup>®</sup> **CID** is out of date at the time of the export, an error message is displayed. The current firmware can be downloaded from the **BEKO** TECHNOLOGIES homepage.

## 7. Company management

The data of the imported companies can be found in the main menu under 'Companies'.

### 7.1 Displaying the company

- 1. Select 'Companies' in the main menu
- 2. Search for a specific company
- 3. Edit the master data of the selected data file
- 4. View the projects of the selected company
- 5. Create a new company
- 6. Delete the selected companies

| < 🕵 |                      |   |                       | <b>K</b>  |          | ② Mustermann Max EN • |
|-----|----------------------|---|-----------------------|-----------|----------|-----------------------|
|     | Companies 1          | 1 | Dashboard / Companies |           |          |                       |
| Ð   | Data Import          | ſ | Search                |           |          | ]                     |
| ۵   | Project Import       | L | ~ 🕗                   |           |          |                       |
| Tr  | Fault Description DB |   | Companies             | Buildings | Projects | 34                    |
|     | Database             |   | BEKO TECHNOLOGIES     | 1         | 2        | i o                   |
| Ō   | Recycle Bin          |   | Kromer WKA            | 1         | 1        | í ©                   |
|     |                      |   |                       |           |          |                       |
|     |                      |   |                       |           |          |                       |
|     |                      |   |                       |           |          |                       |
|     |                      |   |                       |           |          |                       |
|     |                      |   |                       |           |          |                       |
|     |                      |   |                       |           |          |                       |
|     |                      |   |                       |           | 6        | 6                     |
|     |                      |   |                       |           | ELETE    | + NEW                 |

### 7.2 Company master data

You can enter contact information and a company logo in the company Master Data. The information entered here is printed on the cover page of the report.

| < 🕵 |                      |                                                          | <b>EEKO</b> | Mustermann Max |
|-----|----------------------|----------------------------------------------------------|-------------|----------------|
|     | Companies            | GDashboard / Companies / BEKO TECHNOLOGIES / Master Data |             |                |
| Ð   | Data Import          | BACK TO COMPANIES                                        |             |                |
| ۵   | Project Import       | MASTER DATA BUILDINGS PROJECTS                           |             |                |
| Tr  | Fault Description DB |                                                          |             |                |
|     | Database             | Create Company                                           |             |                |
| ō   | Recycle Bin          | ERKO TECHNOLOGIES Last Name First Name                   |             |                |
|     |                      | Phone<br>Email                                           |             | <u>ها</u>      |
|     |                      | Street                                                   |             |                |
|     |                      | Number                                                   |             |                |
|     |                      |                                                          | DELETE      | Save           |

## 7.3 Buildings

Buildings can be added or deleted under the 'BUILDINGS' tab.

- 1. To delete a building, click on the corresponding Recycle Bin
- 2. To edit a building, click on the corresponding pencil
- 3. To create a new building, enter the name accordingly
- 4. To add the building, click on the Plus sign

| < 💢 |                      |                                                          | Muster     Magazine     Magazine |
|-----|----------------------|----------------------------------------------------------|----------------------------------------------------------------------------------------------------|
|     | Companies            | බ් වන්ඩාරයක් / Companies / BEKO TECHNOLOGIES / Buildings |                                                                                                    |
| Ð   | Data Import          | BACK TO COMPANIES                                        |                                                                                                    |
| ۵   | Project Import       | MASTER DATA BUILDINGS PROJECTS                           |                                                                                                    |
| Tr  | Fault Description DB |                                                          |                                                                                                    |
| I   | Database             |                                                          |                                                                                                    |
| Ô   | Recycle Bin          |                                                          |                                                                                                    |
|     |                      |                                                          |                                                                                                    |

## 7.4 Companies - projects

The data already created / imported are displayed under the 'PROJECTS' tab. Each data import creates a new project here, unless an existing project was selected as the target during a data import.

- 1. By clicking the 'View' button, you call up the leakages corresponding to the project. The measurements and project master data entered are then displayed there.
- 2. You can create an empty project manually by clicking the "NEW" button.

| < 🛴 |                      |                                       |                                       | BEKO            |                    | Musterr | nann Max | EN |
|-----|----------------------|---------------------------------------|---------------------------------------|-----------------|--------------------|---------|----------|----|
|     | Companies            | Cashboard / Companies / BEKO TECHNOLO | GIES / Projects                       |                 |                    |         |          |    |
| Ð   | Data Import          | BACK TO COMPANIES                     |                                       |                 |                    |         |          |    |
| ۵   | Project Import       | MASTER DATA BUILDINGS                 | PROJECTS                              |                 |                    |         |          |    |
| Tr  | Fault Description DB |                                       |                                       |                 |                    |         |          |    |
| =   | Database             | Project Name                          | Date                                  | No. of Leakages | Total Leakage Rate |         |          | 0  |
| Ō   | Recycle Bin          | Datenimport 12.10.2022, 11:59         | 11.10.2022, 16:57 - 11.10.2022, 16:57 | 1               | 500.30 €           | Ø       |          | ٢  |
|     |                      | Datenimport 1 12:10:2022, 16:01       | 11.10.2022, 16:57 - 11.10.2022, 16:57 | 1               | 500.30 €           | ø       |          | ٢  |
|     |                      |                                       |                                       |                 |                    |         |          |    |
|     |                      |                                       |                                       |                 |                    |         |          |    |
|     |                      |                                       |                                       |                 |                    |         |          |    |
|     |                      |                                       |                                       |                 |                    |         |          |    |
|     |                      |                                       |                                       |                 |                    |         |          |    |
|     |                      |                                       |                                       |                 |                    |         |          |    |
|     |                      |                                       |                                       |                 | 0                  | 1.1     |          |    |
|     |                      |                                       |                                       |                 |                    | - + N   | -11      |    |

## 7.4.1 Editing project master data

The parameters set in the **METPOINT**<sup>®</sup> **CID** are initially used for each project. If these need to be changed, this can be done globally for the entire project in project master data.

The project data are defined as follows:

- Name project name (is also printed on the report)
- Description project description

| Currency            | National currency                                                                                                    |  |  |  |  |
|---------------------|----------------------------------------------------------------------------------------------------|--|--|--|--|
| Unit                | Unit of volume (m <sup>3</sup> or cf)                                                                                                    |  |  |  |  |
| Operating hours     | Operating hours of the plant per year (e.g. 8760 for 24/7 operation)                                                                                                    |  |  |  |  |
| Costs               | Cost for 1000 m <sup>3</sup> or CF air in the currency to the right (calculated automatically if the 'Electricity Rate' and the 'Specific Power' have been entered in Expert Settings) |  |  |  |  |
| CO2 Emission        | The default value of 0.527 kg/kWh is used here                                                                                                    |  |  |  |  |
| Electricity Rate    | Unit: Currency / kWh                                                                                                    |  |  |  |  |
| Specific Power      | Power                                                                                                    |  |  |  |  |
|                     | Compressor efficiency variable in (kWh / m <sup>3</sup> or kWh / CF)                                                                                                    |  |  |  |  |
| Compressed air cost | A distinction can be made here between pure energy costs [70 %] and full costs [100 %]                                                                                                 |  |  |  |  |

#### Calculation basis:

If the fields 'Electricity Rate' and 'Specific Power' have been filled in the expert menu, the software automatically calculates the energy costs of the compressed air system.

Typically, these correspond to 70 % of the total costs, which consist of energy costs [70 %], investment costs [21 %] and maintenance costs [9 %].

The user has the option to choose between both types of costs. The selected cost type is then adopted globally for the whole project.

| < 🕵 |                      |                                                |                             |                               | BEKO   |                  |                        | Mustern  | 1ann Max |
|-----|----------------------|------------------------------------------------|-----------------------------|-------------------------------|--------|------------------|------------------------|----------|----------|
|     | Companies            | ✿ Dashboard / Companies / BEKO TECHI           | NOLOGIES / Projects / Daten | import 12.10.2022 / Master Da | 8      |                  |                        |          |          |
| Ð   | Data Import          | BACK TO PROJECTS                               |                             |                               |        |                  |                        |          |          |
| ۵   | Project Import       | MASTER DATA LEAKAGES                           |                             |                               |        |                  |                        |          |          |
| Tr  | Fault Description DB |                                                |                             |                               |        |                  |                        |          |          |
|     | Database             | Edit Project                                   |                             |                               |        |                  |                        |          |          |
| Ō   | Recycle Bin          | Name Datenimport 12:10.2022, 11:59 Description |                             |                               |        |                  |                        |          |          |
|     |                      | Datenimport 12.10.2022, 11:59                  |                             |                               |        |                  |                        |          |          |
|     |                      | Compressed air cost 19                         | Currency<br>€               | *                             | / 1000 | 1                | Init<br>N <sup>3</sup> | *        |          |
|     |                      | Annual Operating Hours per year<br>8760        |                             |                               |        |                  |                        |          |          |
|     |                      | Expert Settings                                |                             |                               |        |                  |                        |          |          |
|     |                      | CD2 Emission<br>0,527                          |                             |                               |        | Unit<br>kg / kWh |                        | <b>*</b> |          |
|     |                      | Specific Power<br>0,12                         |                             |                               |        |                  | kWh / m³               |          |          |
|     |                      |                                                |                             |                               | DELETE |                  | A EXPORT               | 🖬 SA     | VE       |

### 7.4.2 Leakages overview

The 'LEAKAGES' tab shows the measurements for the selected project including the project master data, shown in the red box.

Functions of the interface:

- 1. Filter for building
- 2. Filter for leakage place
- 3. Filter for leakage status (fixed / open)
- 4. Leak tag search
- 5. Generate PDF report
- 6. Generate Excel report
- 7. Leakage status (fixed / open)
- 8. View leakage details

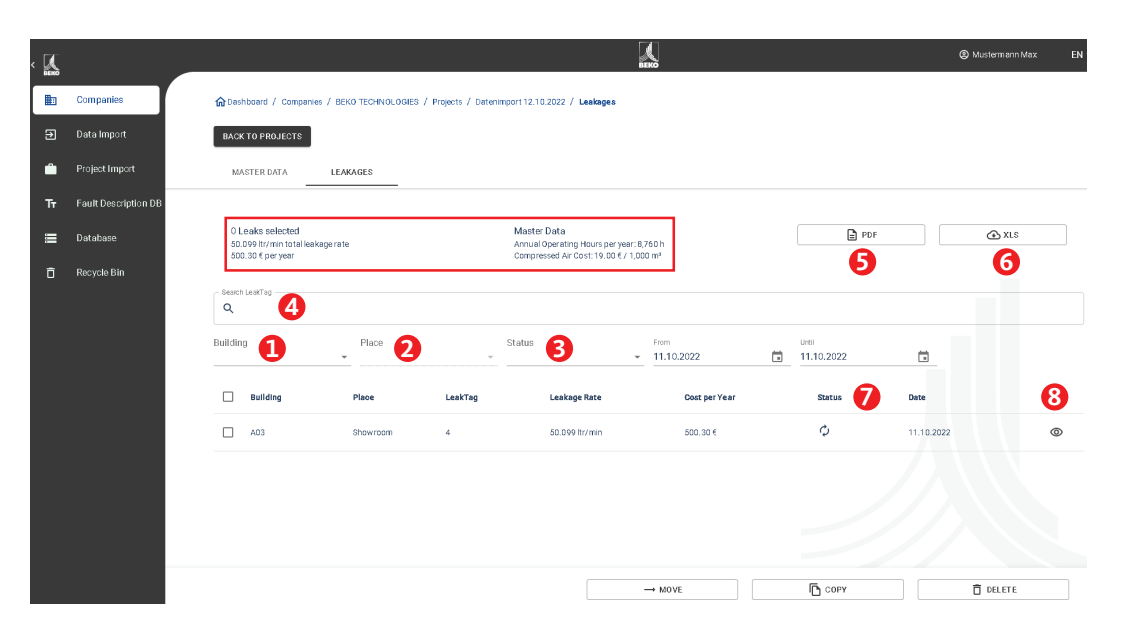

The columns contain, from left to right, information for each leakage with regard to its:

- Buildings
- Place
- Leak Tag
- Leakage Rate
- Cost per Year
- Status (open, fixed)

The formula for the leakage costs is as follows:

Leakage costs per annum = loss in l/min \* 60min / 1000l \* operating hours of the plant \* costs of compressed air production for 1000 m<sup>3</sup> in euros

= 5.95 l/min \* 60 min \* (1 m³/1000 l) \* 8760 h/year \* 25 €/1000 m³

= 78.18 € leakage costs per annum.

The 'View' button next to the respective measurement displays the measurement detail data.

The measurements can be changed in this screen. Measures in addition to comments, priority, status and who has eliminated this leak and at what time can be entered.

- 1. Delete the image
- 2. Add a saved image
- 3. Information about the location of the leak
- 4. Information about the costs of the leakage data
- 5. Information about leak repair
- 6. View previous leak
- 7. View next leak
- 8. Back to leakage overview
- 9. Move leak to another company, building or project
- 10. Copy leak to another company, building or project
- 11. Delete leak
- 12. Save changes

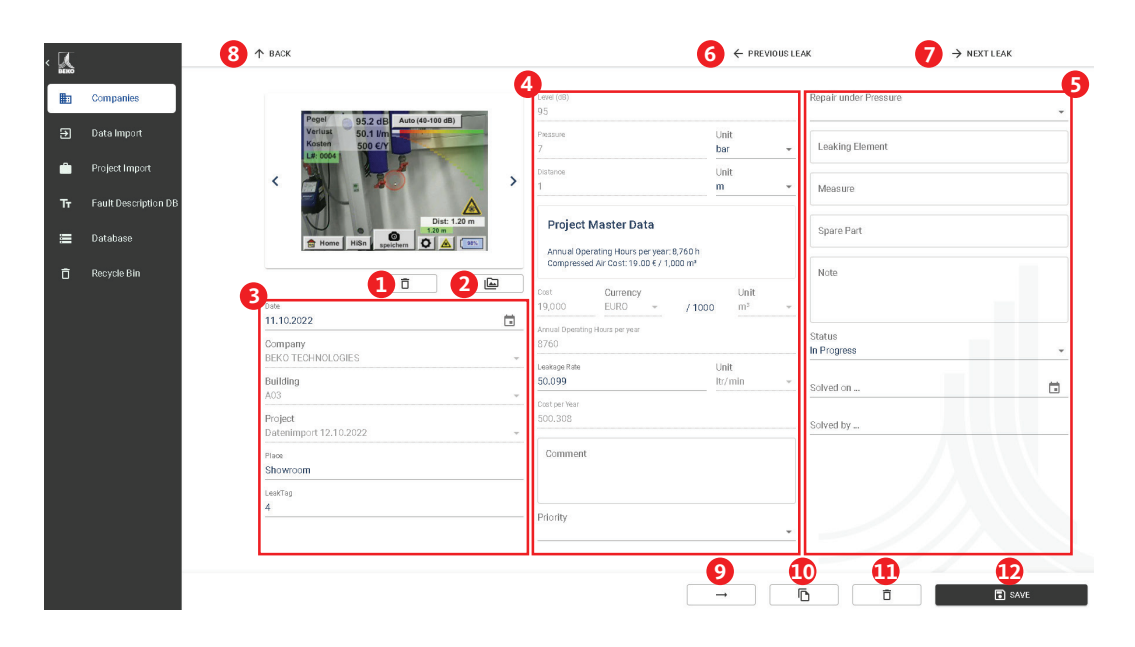

#### Project master data completed:

This illustration shows the parameters that the system uses to calculate.

When setting project master data, these are used to calculate the costs for each leak within the project.

The red marked field shows the parameters used for the leak detector. If project master data are set, these fields are greyed out and locked for editing.

If the unit of measurement is changed from [I/min] to [cfm], an automatic conversion takes place and vice versa.

| Project Master Data<br>Annual Operating Hours per year: 8,760 h<br>Compressed Air Cost: 19.00 € / 1,000 m <sup>a</sup> |                  |   |            |            |   |  |  |  |  |
|----------------------------------------------------------------------------------------------------|------------------|---|------------|------------|---|--|--|--|--|
| Cost<br>19,000                                                                                                    | Currency<br>EURO | - | / 1000     | Unit<br>m³ | v |  |  |  |  |
| Annual Operating<br>8760                                                                                               | ) Hours per year |   |            |            |   |  |  |  |  |
| Leakage Rate<br>50.099                                                                                                 |                  |   | Un<br>Itr, | it<br>/min | Ŧ |  |  |  |  |
| Cost per Year<br>500.308                                                                                               |                  |   |            |            |   |  |  |  |  |

#### Project master data are empty:

| Cost<br>19,000           | Currency<br>EURO | •          | / 1000      | Unit<br>m³ | ~ |
|--------------------------|------------------|------------|-------------|------------|---|
| Annual Operatin<br>8760  | g Hours per year |            |             |            |   |
| Leakage Rate<br>46.022   |                  | Un<br>Itr, | iit<br>/min | •          |   |
| Cost per Year<br>459,594 |                  |            |             |            |   |

If no project data are recorded, the data can be changed in the measurement. The calculation in the formula above is done with the data from the measurement.

The buttons can be used to move, copy, delete or save a measurement.

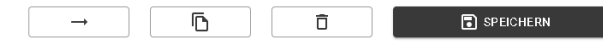

#### When copying leakages, the following screen is displayed:

| Company<br>BEKO TECH    | NOLOGIES     |  |
|-------------------------|--------------|--|
| Building<br>[Keep curre | nt building] |  |
| Project<br>Keen curre   | nt project]  |  |

- 1. Company to which the leakage(s) are to be copied
- 2. [Keep current building]  $\rightarrow$  Building with the name is created if it does not already exist
- 3. [Keep current project]  $\rightarrow$  New project is created in the company with the same name if it does not already exist
- 4. Target project is displayed after the copying process

After copying, leakages selected are located in both projects accordingly.

#### When moving leakages, the following screen is displayed:

The fields can be filled in in the same way as for copying.

| Company<br>BEKO TECHNOLO       | GIES                       | Ŧ        |
|--------------------------------|----------------------------|----------|
| Building<br>[Keep current buil | ding]                      | •        |
| Project<br>[Keep current proj  | ect]                       | <b>.</b> |
| 🖌 Do you want                  | to switch to this project? |          |

#### Before a measurement is finally deleted, this message is displayed:

| Are you sure?                  |    |  |  |  |  |  |  |  |
|--------------------------------|----|--|--|--|--|--|--|--|
| This action can not be undone. |    |  |  |  |  |  |  |  |
| CANCEL                         | ОК |  |  |  |  |  |  |  |

#### Note:

If a leakage has been accidentally deleted, it can be restored from the recycle bin.

## 7.4.3 Create report

- 1. A report can then be created in the measured value list for the project.
- 2. The marked or filtered leakages or all measurements are then transferred to the report.
- 3. Sorting of the leakages is taken into consideration in the report.

| < 🛴 |                      |   |               |                                        |                        |                       |                                             | <b>K</b><br>BEKO     |   |                     |            | Mustermann Max | EN |
|-----|----------------------|---|---------------|----------------------------------------|------------------------|-----------------------|---------------------------------------------|----------------------|---|---------------------|------------|----------------|----|
|     | Companies            |   | <b>俞</b> Dast | nboard / Compan                        | es / BEKO TECHNOLOGIES | / Projects / Datenimp | ort112.10.2022 / Leakager                   |                      |   |                     |            |                |    |
| Э   | Data Import          |   | BACK          | TO PROJECTS                            |                        |                       |                                             |                      |   |                     |            |                |    |
| ۵   | Project Import       |   | MA            | STER DATA                              | LEAKAGES               |                       |                                             |                      |   |                     |            |                |    |
| Tr  | Fault Description DB |   |               |                                        |                        |                       |                                             |                      |   |                     |            |                |    |
| ≡   | Database             |   | 1 L<br>50.)   | eaks selected<br>399 ltr/min total lea | kage ra te             |                       | Master Data<br>Annual Operating Hours per y | ear: 8,760 h         | 1 | PDF                 |            | ⊕ XLS          |    |
| Ô   | Recycle Bin          |   | 550           | an che lien                            |                        |                       | Compressed Pill Cost, 19,00 (               | , 1990 m             |   |                     |            |                |    |
|     |                      |   | Q             | LeakTag                                |                        |                       |                                             |                      |   |                     |            |                |    |
|     |                      | 2 | Buildin       | 9                                      | Place                  | ÷                     | Status                                      | From<br>▼ 11.10.2022 | Ö | Until<br>11.10.2022 | ā          |                |    |
|     |                      | Ø |               | Building                               | Place                  | LeakTag               | Leakage Rate                                | Cost per Year        |   | Status              | Date       |                |    |
|     |                      |   | <b>~</b>      | A03                                    | Showroom               | 4                     | 50.099 ltr/min                              | 500.30 €             |   | Φ                   | 11,10,2022 |                | 0  |

#### Set up of the report:

- 1. Cover page (page 1):
  - The PDF report consists of a cover page with information about
  - Customer, auditor
  - Project master data
  - Results of the measurement
- 2. Leakage overview (following pages) For each leak, the following is displayed:
  - Place
  - Saving potential
  - Including troubleshooting
  - Status and priority
- 3. Overview page (final page):
  - Results of the measurement

#### Excel report:

This report shows essentially the same information as the PDF report.

## 8. Project import

In order to save or exchange data, the **Leak Management V2** has a 'Project Import' function which can be accessed via the homepage menu.

This function imports a project including all buildings and leakages saved in it. If there is already a company with the same name, an additional project is added to it.

If there is not yet a company with the same name, the corresponding company is created with the project.

### 8.1 Project report

| < 🕵 |                      |                                              |                                              | <b>BEKO</b> |                 |                        | Mustermann Max |
|-----|----------------------|----------------------------------------------|----------------------------------------------|-------------|-----------------|------------------------|----------------|
|     | Companies            | ✿ Dashboard / Companies / BEKO TECHN         | DLOGIES / Projects / Datenimport12.10.2022 / | Master Data |                 |                        |                |
| Ð   | Data Import          | BACK TO PROJECTS                             |                                              |             |                 |                        |                |
| ۵   | Project Import       | MASTER DATA LEAKAGES                         |                                              |             |                 |                        |                |
| Tr  | Fault Description DB |                                              |                                              |             |                 |                        |                |
|     | Database             | Edit Project                                 |                                              |             |                 |                        |                |
| Ō   | Recycle Bin          | Name<br>Datenimport 12.10.2022, 11:59        |                                              |             |                 |                        |                |
|     |                      | Description<br>Datenimport 12:10:2022, 11:59 |                                              |             |                 |                        |                |
|     |                      | Compressed air cost<br>19                    | Currency<br>€ •                              | / 1000      |                 | Unit<br>m <sup>3</sup> | •              |
|     |                      | Annual Operating Hours per year<br>8760      |                                              |             |                 |                        |                |
|     |                      | Expert Settings                              |                                              |             |                 |                        |                |
|     |                      | CD2 Emission<br>0,527                        |                                              | L.          | init<br>g / kWh |                        |                |
|     |                      | Specific Power<br>0,12                       |                                              |             |                 | kWh / m³               |                |
|     |                      |                                              |                                              | 📋 DELETE    |                 | EXPORT                 | SAVE           |

You can save the project using the 'EXPORT' button. This way, data can be conveniently copied back and forth between different users.

### 8.2 Project import

Use the following menu to import the project.

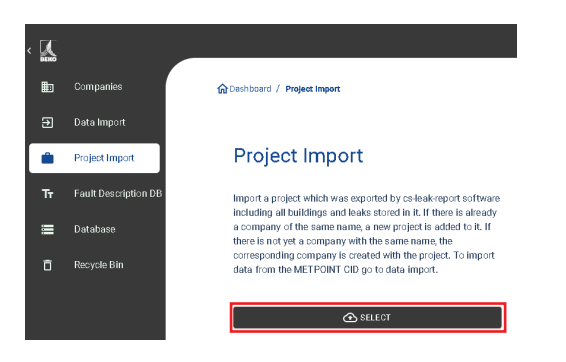

# 9. CID data transfer

With the Leak Management V2 you can generate the troubleshooting database for the METPOINT<sup>®</sup> CID.

With each import, the **Leak Management V2** updates the database with the entries in the XML file for the leakage. In addition, you can add manual entries.

| < 🕵 |                      | () () () () () () () () () () () () () (                                                                                                    | Mustermann Max     | EN |
|-----|----------------------|----------------------------------------------------------------------------------------------------|--------------------|----|
|     | Companies            | 🙀 Deshbord / Fault Dekorption DB / Measure                                                                                                    |                    |    |
| Ð   | Data Import          | EXPORT DATA TO METFOINT CID                                                                                                    |                    |    |
| ۵   | Project Import       | MEASURE LEAKING ELEMENT REPLACEMENT                                                                                                    |                    |    |
| Tr  | Fault Description DE |                                                                                                    |                    |    |
| =   | Database             | Add                                                                                                    |                    | +  |
| ō   | Recycle Bin          | The set of characters is limited on the METPOINT CID. Text that is displayed in the Leak Management Software (left column) may be displayed differently on the METPOINT CI<br>Laak Management Software View METPOINT CID View (limited character act) | ID (right column). |    |
|     |                      | Change seal Change seal                                                                                                    | 1                  | ×  |

Important:

The **METPOINT**<sup>®</sup> **CID** can only display strings of a certain length and a limited character set. If the input is too long, the **Leak Management V2** truncates it so that it can be imported into the **METPOINT**<sup>®</sup> **CID**.

In the export process, you can select which data the XML file to be exported should contain:

| يي ، |                      | HTO HTO                                                                 | () Mustermann Max EN |
|------|----------------------|-------------------------------------------------------------------------|----------------------|
|      | Companies            | බා Deshboard / Dets Export                                              |                      |
| Ð    | Data Import          | < BACK TO FAULT DESCRIPTION                                             |                      |
| ۵    | Project Import       | MEASURE LEAKING REPLACEMENT COMPANIES                                   | COMPLETE             |
| Tr   | Fault Description DE |                                                                         |                      |
| =    | Database             |                                                                         |                      |
| ō    | Recycle Bin          | Leak Management Software View METPOINT CID View (Itmited obsracter set) |                      |
|      |                      | Change seal Change seal                                                 |                      |

The exported database has a maximum length of 1000 elements. If this size is exceeded, there is a maximum of 1000 elements in the XML file.

To import the data into the **METPOINT® CID**, save the ZIP file on the USB stick supplied and unpack it there.

Once you have inserted the USB stick into the **METPOINT**<sup>®</sup> **CID**, you can update the database of the **METPOINT**<sup>®</sup> **CID**:

- 1. **METPOINT® CID** Export/Import
- 2. Import: Database
- 3. Select XML-file in the Customers folder
- 4. Define areas

## 10. Recycle bin

Deleted objects are temporarily stored in the recycle bin. This applies to:

- Companies
- Buildings
- Projects
- Leakage

If an object has been deleted by mistake, it can be restored by clicking on the 'Restore' button. A random number combination is appended to the original file name in the recycle bin so that there can be no collision with existing data when restoring. This name can be adapted afterwards as required.

| ۰ <u>م</u> |                      |                                    | BERG              |            | Ø Mustermann | ۱Max |
|------------|----------------------|------------------------------------|-------------------|------------|--------------|------|
| Ē          | Companies            | 🔂 Dashboard / Recycle Bin          |                   |            |              |      |
| Ð          | Data Import          |                                    |                   |            |              |      |
| Ê          | Project Import       | Recycle Bin                        | Companies (1)     |            |              |      |
| Tr         | Fault Description DB | 🚖 Companies 🗎 Buildings 📋 Projects | Name              | Date       |              |      |
|            | Database             | 🖨 Leakages                         | BEKO TECHNOLOGIES | 12.10.2022 | Ð            | Ī    |
| Ō          | Recycle Bin          |                                    |                   |            |              |      |

If 'Empty Recycle Bin' is clicked, the entire recycle bin is deleted, but individual items in the categories (companies, buildings, projects and leakages) can also be deleted.

## 11. Database

It is recommended to perform regular backups and to save them on different storage media.

| < 🔼 |                      |                                                                                                    | 🕄 Mustermann Max                                                                                             |
|-----|----------------------|----------------------------------------------------------------------------------------------------|----------------------------------------------------------------------------------------------------|
| ₽   | Companies            | 🟠 Deshboard / Database                                                                                                    |                                                                                                    |
|     | Data Import          |                                                                                                    |                                                                                                    |
| ۵   | Project Import       | Import Export                                                                                                    | Clear                                                                                                    |
| Tr  | Fault Description DB | Click on "Select" to import or restore a saved database (Leak Management Software V1 or V2). Please make sure not to This generated file can be used in import or restore the curre | Click "Clear Data" to delete all data within the Leak<br>Management Software, Warning: this action cannot be |
|     | Database             | unpack the exported database so that you use the exported data.<br>.ZIP file. The existing database will be cleared. Warning: this                                                  | undone!                                                                                                    |
| Ô   | Recycle Bin          | action cannot de undone.                                                                                                    |                                                                                                    |
|     |                      |                                                                                                    | 🖎 CLEAR DATA                                                                                                 |

- 1. You can use 'Import' to restore the previously exported data status of the **Leak Management** software. To do this, import the database (ZIP file) that has not yet been unpacked.
- 2. You can use 'Export' to create a backup file that saves the current information status of the **Leak Management V2** software.
- 3. You can delete all data within the Leak Management V2 software using 'Clear'.

#### Important:

Please make sure that you do not unpack the database of the older version of the **Leak Management V2** software and import the ZIP file directly into the **Leak Management V2**.

## 12. Notes

| _ |    |   | <br> | <br> | <br> | <br> | <br> |   |   | <br> | <br> | <br> |   | <br> | <br>  |   |   | <br> | <br> |   | <br>            |   |
|---|----|---|------|------|------|------|------|---|---|------|------|------|---|------|-------|---|---|------|------|---|-----------------|---|
|   |    | ] | ]    | ]    |      |      | ]    | ] | ] |      |      | ]    | ] |      |       | ] | ] |      |      | ] |                 |   |
|   |    |   |      |      | <br> |      |      |   |   |      | <br> |      |   | <br> |       |   |   |      |      |   |                 |   |
| ┝ |    |   |      |      | <br> |      |      |   |   |      | <br> |      |   |      | _     |   |   |      |      |   | <br>            |   |
| L |    |   |      |      |      |      |      |   |   |      |      |      |   |      |       |   |   |      |      |   | <br>            |   |
| L |    |   |      |      |      |      |      |   |   |      |      |      |   |      |       |   |   |      |      |   |                 |   |
|   |    |   |      |      |      |      |      |   |   |      |      |      |   |      |       |   |   |      |      |   |                 |   |
| Γ |    |   |      |      |      |      |      |   |   |      |      |      |   |      |       |   |   |      |      |   |                 | - |
| F |    |   |      |      | <br> |      |      |   |   |      |      |      |   |      |       |   |   |      |      |   | <br>            |   |
| ┝ | _  |   |      |      | <br> |      |      |   |   |      | <br> |      |   | <br> |       |   |   |      |      |   | <br>-+          |   |
| L |    |   |      |      |      |      |      |   |   |      |      |      |   |      |       |   |   |      |      |   | <br>_           |   |
| L |    |   |      |      |      |      |      |   |   |      |      |      |   |      |       |   |   |      |      |   |                 |   |
|   |    |   |      |      |      |      |      |   |   |      |      |      |   |      |       |   |   |      |      |   |                 |   |
|   |    |   |      |      |      |      |      |   |   |      |      |      |   |      |       |   |   |      |      |   |                 |   |
| ┢ |    |   |      |      |      |      |      |   |   |      |      |      |   |      |       |   |   |      |      |   |                 |   |
| ╞ |    |   | <br> | <br> | <br> |      | <br> |   |   |      | <br> | <br> |   | <br> | <br>  |   |   |      |      |   | <br>-           |   |
| L |    |   |      |      |      |      |      |   |   |      |      |      |   |      |       |   |   |      |      |   | <br>            |   |
|   |    |   |      |      |      |      |      |   |   |      |      |      |   |      |       |   |   |      |      |   |                 |   |
|   |    |   |      |      |      |      |      |   |   |      |      |      |   |      |       |   |   |      |      |   |                 |   |
| Γ |    |   |      |      |      |      |      |   |   |      |      |      |   |      |       |   |   |      |      |   |                 |   |
| F |    |   |      |      |      |      |      |   |   |      |      |      |   |      |       |   |   |      |      |   | <br>            |   |
| ┝ | _  |   | <br> |      | <br> |      | <br> |   |   |      |      |      |   | <br> |       |   |   |      |      |   | <br>            |   |
| L |    |   |      |      |      |      |      |   |   |      |      |      |   |      |       |   |   |      |      |   | <br>            |   |
| L |    |   |      |      |      |      |      |   |   |      |      |      |   |      |       |   |   |      |      |   |                 |   |
|   |    |   |      |      |      |      |      |   |   |      |      |      |   |      |       |   |   |      |      |   |                 |   |
| Γ |    |   |      |      |      |      |      |   |   |      |      |      |   |      |       |   |   |      |      |   |                 |   |
| F |    |   |      |      |      |      |      |   |   |      |      |      |   |      |       |   |   |      |      |   |                 |   |
| ┢ |    |   |      |      |      |      |      |   |   |      |      |      |   |      |       |   |   |      |      |   | <br>            |   |
| ŀ | _  |   |      |      | <br> |      |      |   |   |      |      |      |   |      |       |   |   |      |      |   | <br>            |   |
| L |    |   |      |      |      |      |      |   |   |      |      |      |   |      |       |   |   |      |      |   | <br>            |   |
|   |    |   |      |      |      |      |      |   |   |      |      |      |   |      |       |   |   |      |      |   |                 |   |
|   |    |   |      |      |      |      |      |   |   |      |      |      |   |      |       |   |   |      |      |   |                 |   |
| Γ |    |   |      |      |      |      |      |   |   |      |      |      |   |      |       |   |   |      |      |   |                 |   |
| ┢ |    |   |      |      | <br> |      | <br> |   |   |      | <br> |      |   | <br> |       |   |   |      |      |   | <br>            |   |
| ╞ |    |   |      |      |      |      |      |   |   |      |      |      |   |      |       |   |   |      |      |   | <br>            |   |
| L |    |   |      |      |      |      |      |   |   |      |      |      |   |      |       |   |   |      |      |   | <br>            |   |
| L |    |   |      |      |      |      |      |   |   |      |      |      |   |      |       |   |   |      |      |   |                 |   |
|   |    |   |      |      |      |      |      |   |   |      |      |      |   |      |       |   |   |      |      |   |                 |   |
| Γ |    |   |      |      |      |      |      |   |   |      |      |      |   |      |       |   |   |      |      |   |                 |   |
| F |    |   |      |      |      |      |      |   |   |      |      |      |   |      |       |   |   |      |      |   |                 |   |
| ┝ |    |   |      |      |      |      |      |   |   |      |      |      |   |      |       |   |   |      |      |   | <br>            |   |
| ŀ |    |   |      |      | <br> |      |      |   |   |      |      |      |   |      |       |   |   |      |      |   | <br>            |   |
| L | -+ |   |      |      |      |      |      |   |   |      |      |      |   |      |       |   |   |      |      |   | $ \rightarrow $ |   |
| L |    |   |      |      |      |      |      |   |   |      |      |      |   |      |       |   |   |      |      |   |                 |   |
|   |    |   |      |      |      |      |      |   |   |      |      |      |   |      |       |   |   |      |      |   |                 |   |
| F |    |   |      |      |      |      |      |   |   |      |      |      |   |      |       |   |   |      |      |   |                 |   |
| ┢ |    |   |      |      | <br> |      | <br> |   |   |      | <br> |      |   | <br> |       |   |   |      |      |   |                 |   |
| ╞ | _  |   | <br> |      | <br> |      | <br> |   |   |      | <br> | <br> |   |      | <br>_ |   |   |      |      |   | <br>-           |   |
| L | -+ |   |      |      |      |      |      |   |   |      |      |      |   |      |       |   |   |      |      |   | $ \rightarrow$  |   |
| L |    |   |      |      |      |      |      |   |   |      |      |      |   |      |       |   |   |      |      |   |                 |   |
|   |    |   |      |      |      |      |      |   |   |      |      |      |   |      |       |   |   |      |      |   |                 |   |
| Γ |    |   |      |      |      |      |      |   |   |      |      |      |   |      |       |   |   |      |      |   |                 |   |
| F | +  |   |      |      |      |      |      |   |   |      |      |      |   |      |       |   |   |      |      |   | $\neg$          |   |
| ┝ | -+ |   |      |      |      | <br> |      |   |   | <br> | <br> |      |   |      |       |   |   |      |      |   | -+              |   |
| L | -+ |   |      |      |      |      |      |   |   |      |      |      |   |      |       |   |   |      |      |   | -+              |   |
| L |    |   |      |      |      |      |      |   |   |      |      |      |   |      |       |   |   |      |      |   |                 |   |
|   |    |   |      |      |      |      |      |   |   |      |      |      |   |      |       |   |   |      |      |   |                 |   |
| Γ |    |   |      |      |      |      |      |   |   |      |      |      |   |      |       |   |   |      |      |   |                 |   |
| L |    |   |      |      |      |      |      |   |   |      |      |      |   |      |       |   |   |      |      |   |                 |   |

| <br> |   | <br> | <br>  |   | <br> |      | <br> | <br> |  | <br> | <br> | <br> | <br> |      | <br> | <br> |        |   |   |
|------|---|------|-------|---|------|------|------|------|--|------|------|------|------|------|------|------|--------|---|---|
|      |   |      |       |   |      |      |      |      |  |      |      |      |      |      |      |      |        |   |   |
|      |   |      |       |   |      |      |      |      |  |      |      |      |      |      |      |      |        |   |   |
| <br> |   | <br> | <br>  | _ | <br> | <br> | <br> |      |  |      | <br> |      | <br> | <br> |      |      |        |   |   |
|      |   |      |       |   |      |      |      |      |  |      |      |      |      |      |      |      |        |   |   |
|      |   |      |       |   |      |      |      |      |  |      |      |      |      |      |      |      |        |   |   |
|      |   |      |       |   |      |      |      |      |  |      |      |      |      |      |      |      |        |   |   |
|      | _ |      |       | _ |      |      |      |      |  |      |      |      | <br> |      |      |      |        | _ |   |
| <br> |   |      |       |   | <br> | <br> | <br> |      |  |      |      |      | <br> | <br> | <br> |      |        |   |   |
|      |   |      |       |   |      |      |      |      |  |      |      |      |      |      |      |      |        |   |   |
|      |   |      |       |   |      |      |      |      |  |      |      |      |      |      |      |      |        |   |   |
|      |   |      |       |   |      |      |      |      |  |      |      |      |      |      |      |      |        |   |   |
|      |   |      |       |   |      |      |      |      |  |      |      |      | <br> |      |      |      |        |   |   |
| <br> |   |      |       |   |      |      |      |      |  |      |      |      | <br> |      |      |      |        |   |   |
|      |   |      |       |   |      |      |      |      |  |      |      |      |      |      |      |      |        |   |   |
|      |   |      |       |   |      |      |      |      |  |      |      |      |      |      |      |      |        |   |   |
| <br> |   | <br> | <br>_ | _ | <br> | <br> |      |      |  |      | <br> |      | <br> | <br> |      |      |        |   |   |
| <br> |   | <br> |       |   |      | <br> |      |      |  |      |      |      | <br> | <br> |      |      |        | _ |   |
|      |   |      |       |   |      |      |      |      |  |      |      |      |      |      |      |      |        |   |   |
|      |   |      |       |   |      |      |      |      |  |      |      |      |      |      |      |      |        |   |   |
|      |   |      |       |   |      |      |      |      |  |      |      |      |      |      |      |      |        |   |   |
| <br> |   | <br> | <br>  | _ | <br> | <br> | <br> |      |  |      | <br> |      | <br> | <br> | <br> |      |        |   |   |
| <br> |   | <br> | <br>  | _ | <br> | <br> | <br> |      |  |      | <br> |      | <br> | <br> | <br> |      |        | _ |   |
|      |   |      |       |   |      |      |      |      |  |      |      |      |      |      |      |      |        |   |   |
|      |   |      |       |   |      |      |      |      |  |      |      |      |      |      |      |      |        |   |   |
|      |   |      |       |   |      |      |      |      |  |      |      |      |      |      |      |      |        |   |   |
| <br> |   |      | <br>  | _ |      | <br> |      |      |  |      | <br> |      | <br> | <br> |      |      |        |   |   |
| <br> |   |      | <br>  |   |      |      |      |      |  | <br> | <br> |      | <br> | <br> |      |      |        |   |   |
|      |   |      |       |   |      |      |      |      |  |      |      |      |      |      |      |      |        |   |   |
|      |   |      |       |   |      |      |      |      |  |      |      |      |      |      |      |      |        |   |   |
|      |   |      |       |   |      |      |      |      |  |      |      |      |      |      |      |      |        |   |   |
|      |   |      |       | _ |      |      |      |      |  |      |      |      |      |      |      |      |        |   |   |
| <br> |   |      |       |   |      |      |      |      |  |      |      |      | <br> |      |      |      |        |   |   |
|      |   |      |       |   |      |      |      |      |  |      |      |      |      |      |      |      |        |   |   |
|      |   |      |       |   |      |      |      |      |  |      |      |      |      |      |      |      |        |   |   |
|      |   |      |       |   | <br> |      |      |      |  |      |      |      |      |      |      |      |        |   |   |
| <br> | _ | <br> | <br>  | _ | <br> | <br> | <br> |      |  |      | <br> |      | <br> | <br> |      |      |        |   |   |
| <br> |   |      |       |   |      |      |      |      |  |      |      |      | <br> |      |      |      |        |   |   |
|      |   |      |       |   |      |      |      |      |  |      |      |      |      |      |      |      |        |   |   |
|      |   |      |       |   |      |      |      |      |  |      |      |      |      |      |      |      |        |   |   |
|      |   |      |       |   |      |      |      |      |  |      |      |      |      |      |      |      |        |   |   |
|      |   |      |       |   |      |      |      |      |  |      |      |      |      |      |      |      |        | _ |   |
|      |   |      |       |   |      |      |      |      |  |      |      |      |      |      |      |      |        |   |   |
|      |   |      |       |   |      |      |      |      |  |      |      |      |      |      |      |      |        |   |   |
|      |   |      |       |   |      |      |      |      |  |      |      |      |      |      |      |      |        |   |   |
|      |   |      |       |   |      |      |      |      |  |      |      |      |      |      |      |      |        |   |   |
| <br> |   |      |       |   |      |      |      |      |  |      |      |      | <br> |      |      |      |        |   |   |
|      |   |      |       |   |      |      |      |      |  |      |      |      | <br> |      |      |      |        |   |   |
|      |   |      |       |   |      |      |      |      |  |      |      |      |      |      |      |      |        |   |   |
|      |   |      |       |   |      |      |      |      |  |      |      |      |      |      |      |      |        |   |   |
|      |   |      |       |   |      |      |      |      |  |      |      |      |      |      |      |      |        |   |   |
|      |   |      |       |   |      |      |      |      |  |      |      |      | <br> |      |      |      |        |   |   |
| <br> |   |      |       |   |      |      |      |      |  |      | <br> |      | <br> |      |      |      |        |   |   |
|      |   |      |       |   |      |      |      |      |  |      |      |      |      |      |      |      |        |   |   |
|      |   |      |       |   |      |      |      |      |  |      |      |      |      |      |      |      |        |   |   |
|      |   |      |       |   |      |      |      |      |  |      |      |      |      |      |      |      |        |   |   |
|      |   |      |       |   |      |      |      |      |  |      |      |      | <br> | <br> |      |      |        |   |   |
| <br> |   |      |       |   |      |      |      |      |  |      |      |      | <br> |      |      |      |        |   |   |
|      |   |      |       |   |      |      |      |      |  |      |      |      |      |      |      |      |        |   |   |
|      |   |      |       |   |      |      |      |      |  |      |      |      |      |      |      |      |        |   |   |
|      |   |      |       |   |      |      |      |      |  |      |      |      |      | <br> |      |      | $\neg$ |   | - |
|      |   |      |       |   |      |      |      |      |  |      |      |      |      |      |      |      |        |   |   |

| BEKO TECHNOLOGIES GmbH                                                                                                    | BEKO TECHNOLOGIES LTD.                                                                                                    | BEKO TECHNOLOGIES S.à.r.l.                                                                                                    |
|----------------------------------------------------------------------------------------------------|----------------------------------------------------------------------------------------------------|----------------------------------------------------------------------------------------------------|
| Im Taubantal 7                                                                                                    | Linit 11 12 Moone Dark                                                                                                    | Zono Industriallo                                                                                                    |
| D = 41468 Nouse                                                                                                    | Burnt Meadow Road                                                                                                    | 1 Rue des Erères Rémy                                                                                                    |
| Tol 40 2121 099 0                                                                                                    | North Moons Moot                                                                                                    | E 57200 Sarraguaminos                                                                                                    |
| $E_{2X} + 4921219880$                                                                                                    | Rodditch Worce R02 0DA                                                                                                    |                                                                                                    |
| info@beko_technologies.com                                                                                                    | Tel $\pm 44.1527.575.778$                                                                                                    | info@beko-technologies fr                                                                                                    |
| service-eu@beko-technologies.com                                                                                                    | info@beko-technologies co.uk                                                                                                    | service@beko-technologies.fr                                                                                                    |
| DF                                                                                                    | GB                                                                                                    | Service@DekO-technologies.n                                                                                                    |
|                                                                                                    |                                                                                                    |                                                                                                    |
| BEKO TECHNOLOGIES B.V.                                                                                                    | BEKO TECHNOLOGIES                                                                                                    | BEKO TECHNOLOGIES s.r.o.                                                                                                    |
| Veenen 12                                                                                                    | (Shanghai) Co. Ltd.                                                                                                    | Na Dankraci 59                                                                                                    |
| NIL - 4703 PB Roosendaal                                                                                                    | Rm.715 Building C, VANTONE Center                                                                                                    | C7 = 140.00 Probo 4                                                                                                    |
| NL - 4705 KD KOOSEIIUddi<br>Tol - 21 165 220 200                                                                                                    | No.333 Suhong Rd.Minhang District                                                                                                    | CZ = 14000Prand4                                                                                                    |
| henelux@beko-technologies.com                                                                                                    | 201106 Shanghai                                                                                                    | +420 24 14 14 717 7                                                                                                    |
| service hpl@beke technologies.com                                                                                                    | Tel. +86 (21) 50815885                                                                                                    | +420 24 14 09 555                                                                                                    |
| service-bill@bek0-technologies.com                                                                                                    | info.cn@beko-technologies.cn                                                                                                    | IIIO@bek0-technologies.cz                                                                                                    |
| NI                                                                                                    | service1@beko.cn                                                                                                    | C7                                                                                                    |
| NL                                                                                                    | CN                                                                                                    |                                                                                                    |
| <b>BEKO Tecnológica España S.L.</b><br>Torruella i Urpina 37-42, nave 6<br>E - 08758 Cervelló<br>Tel. +34 93 632 76 68<br>Mobil +34 610 780 639<br>info.es@beko-technologies.es<br><b>ES</b> | BEKO TECHNOLOGIES LIMITED<br>Room 2608B, Skyline Tower,<br>No. 39 Wang Kwong Road<br>Kwoloon Bay Kwoloon, Hong Kong<br>Tel. +852 2321 0192<br>Raymond.Low@beko-technologies.com<br>HK | BEKO TECHNOLOGIES INDIA Pvt. Ltd.<br>Plot No.43/1 CIEEP Gandhi Nagar<br>Balanagar Hyderabad<br>IN - 500 037<br>Tel. +91 40 23080275 /<br>+91 40 23081107<br>Madhusudan.Masur@bekoindia.com<br>service@bekoindia.com |
| BEKO TECHNOLOGIES S.r.I                                                                                                    | BEKO TECHNOLOGIES K.K                                                                                                    | BEKO TECHNOLOGIES Sp. z o.o.                                                                                                    |
| Via Peano 86/88                                                                                                    | KEIHIN THINK Building 8 Floor                                                                                                    | ul. Pańska 73                                                                                                    |
| I - 10040 Leinì (TO)                                                                                                    | 1-1 Minamiwatarida-machi                                                                                                    | PL - 00-834 Warszawa                                                                                                    |
| Tel. +39 011 4500 576                                                                                                    | Kawasaki-ku, Kawasaki-shi                                                                                                    | Tel. +48 22 314 75 40                                                                                                    |
| Fax +39 0114 500 578                                                                                                    | JP - 210-0855                                                                                                    | info.pl@beko-technologies.pl                                                                                                    |
| info.it@beko-technologies.com                                                                                                    | Tel. +81 44 328 76 01                                                                                                    |                                                                                                    |
| service.it@beko-technologies.com                                                                                                    | info@beko-technologies.jp JP                                                                                                    | PL                                                                                                    |
| BEKO TECHNOLOGIES S. de R.L. de C.                                                                                                    |                                                                                                    | BEKO TECHNOLOGIES CORP.                                                                                                    |
| BERO TECHNOLOGIES S. de R.L. de C.                                                                                                    |                                                                                                    | BERO TECHNOLOGIES CORP.                                                                                                    |

BEKO Technologies, S de R.L. de C.V. Blvd. Vito Alessio Robles 4602 Bodega 10 Zona Industrial Saltillo, Coahuila, 25107 Mexico Tel. +52(844) 218-1979 informacion@beko-technologies.com 900 Great Southwest Pkwy SW US - Atlanta, GA 30336 Tel. +1 404 924-6900 Fax +1 (404) 629-6666 beko@bekousa.com

US

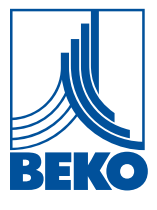